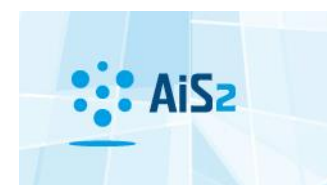

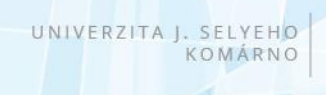

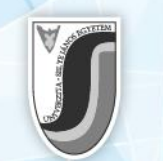

## Kollégiumi szerződés nyomtatása

Első lépésként lépjen be egyetemünk akadémiai információs rendszerébe (AIR/AiS2).

A **hallgatói felület (azok, akiknek van aktív tanulmányuk)** bal oldali menüjében "Szállás áttekintése" / "Prehľad ubytovania" menüpontra kell kattintani.

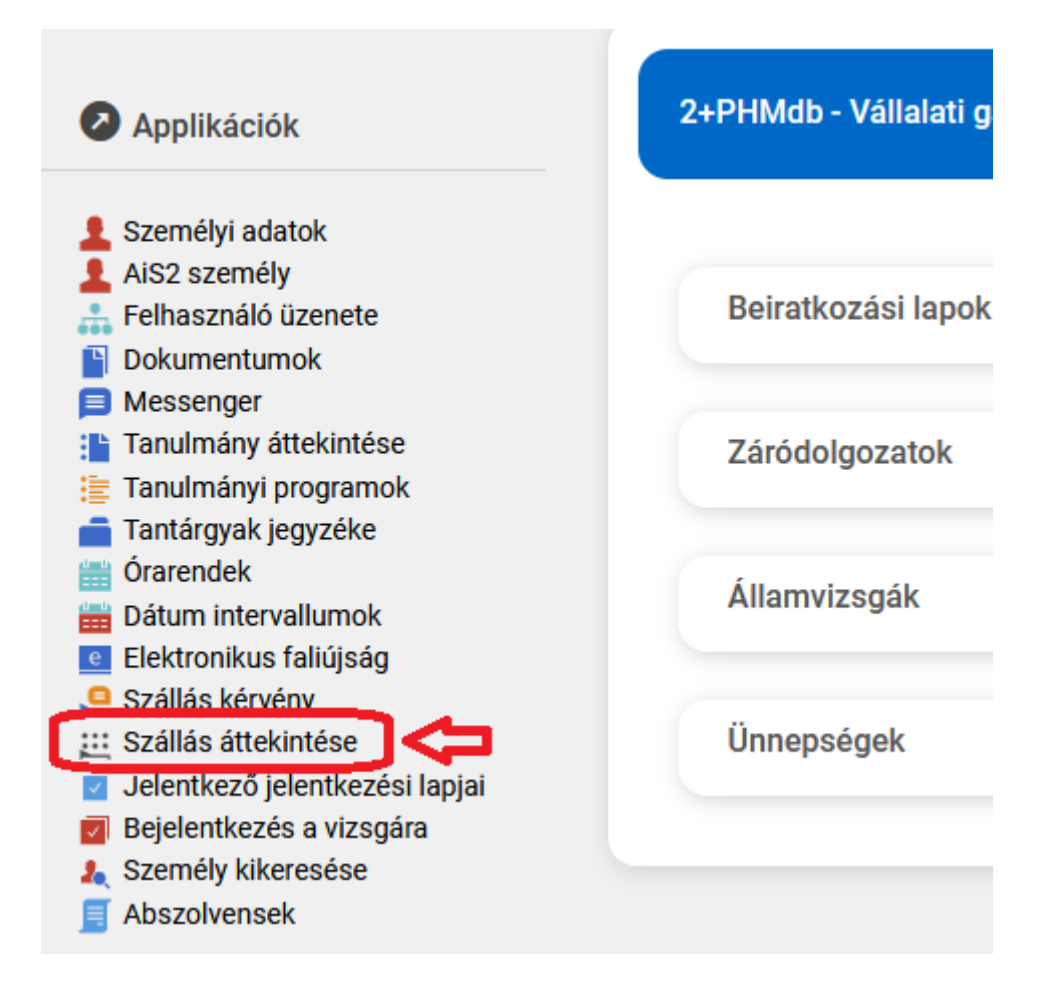

**Jelentkezők,** akiknek még nincs kialakítva az aktív tanulmánya, a következő helyen találják a kollégiumi szerződést:

Bejelentkezés után bal oldalon a "Kollégiumi szállás" / "Ubytovanie" menüpontra kell kattintani, majd középen a VSUB031 Hallgató kollégiumi szállásának áttekintése (Prehľad ubytovanie študenta) applikációt kell megnyitni.

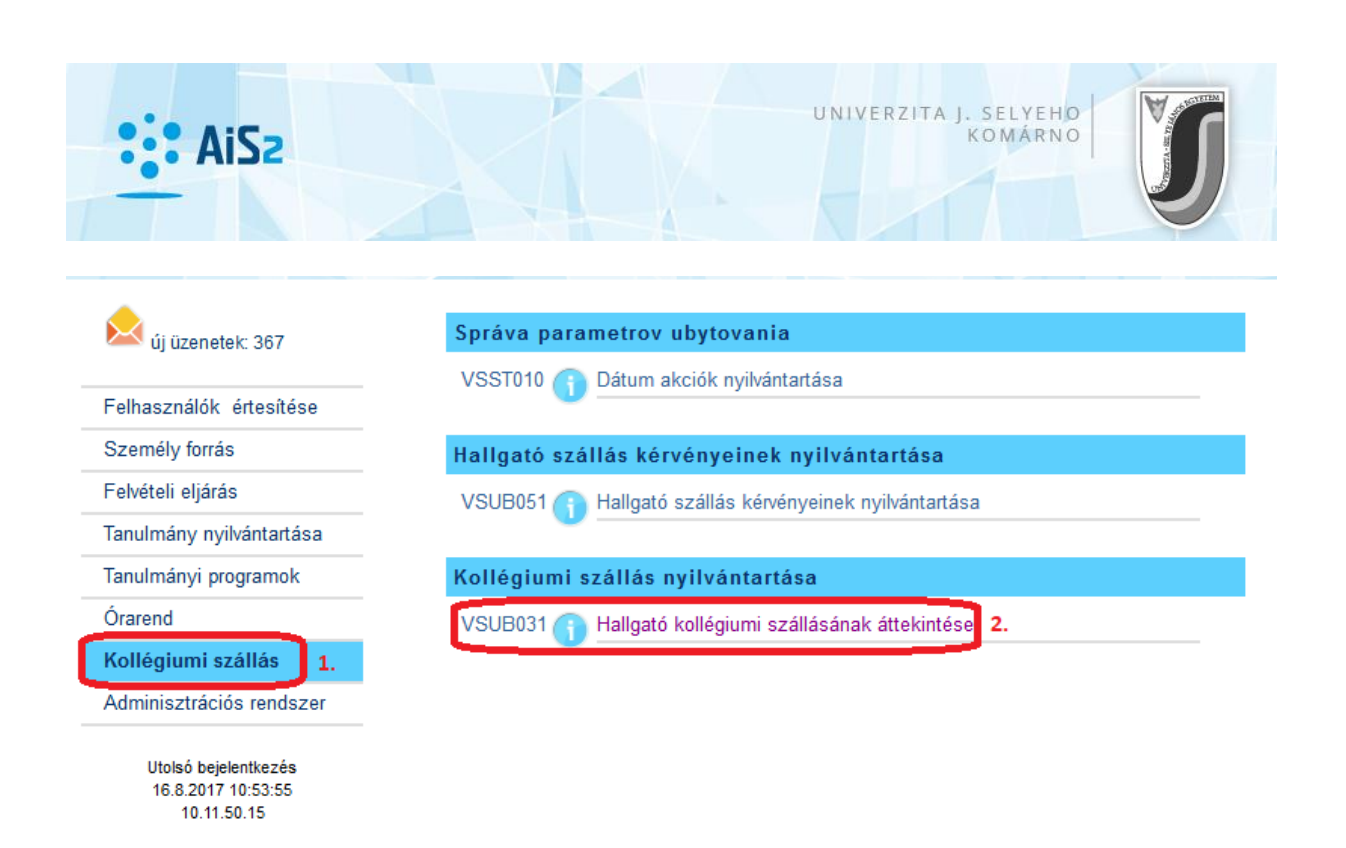

A megnyíló oldalon a Hallgató szállása résznél előbb az aktuális évre szóló sorra kell állni, majd a pyomtató ikonra kattintva megnyitható, lementhető, kinyomtatható a kollégiumi szerződés.

| Ĵ                                                            |                                  |                          |                              |              |       |
|--------------------------------------------------------------|----------------------------------|--------------------------|------------------------------|--------------|-------|
|                                                              | (i)                              |                          |                              |              |       |
| Hallgató                                                     |                                  |                          |                              |              | Ð     |
| <ul> <li>Hallgató szállása</li> <li>⊕ ⊀ → (□→) 2.</li> </ul> |                                  |                          |                              |              |       |
| Szállás kár<br>01.09.2018                                    | Szállás letelte Me<br>30.06.2019 | 1.<br>giegyzés Sz<br>ŠD( | E Ak. év<br>Ča 2018/2019     | Kérvény<br>A |       |
| 04.09.2017<br>05.09.2016                                     | 30.06.2018<br>30.06.2017 aktu    | uális ŠDO<br>ŠDO         | ča 2017/2018<br>ča 2016/2017 | A<br>A       |       |
| 02.09.2015<br>02.09.2014                                     | 30.06.2016<br>30.06.2015         | ŠD(<br>ŠD(               | ča 2015/2016<br>ča 2014/2015 | A<br>A       | ~     |
| 1 / 5 <                                                      |                                  |                          |                              |              | > 🔹 🕂 |
| Szobák Szállás részei                                        |                                  |                          |                              |              |       |
| -tól, -től – ig                                              | Helység kódja                    | Fekhely típusa           |                              |              |       |
|                                                              |                                  |                          |                              |              |       |